## Nyitott rendelések állapotának lekérdezése

|                  |                                                                                        |                                                                                                    | porenonioen,                                                                                                    | cype nonioer (                                                                                                    | n a title                                                                                                    |                                                                                                    |                                                                                                    |                                                                                                    |                                                                                                    |                                                                                                    |                                                    |
|------------------|----------------------------------------------------------------------------------------|----------------------------------------------------------------------------------------------------|----------------------------------------------------------------------------------------------------|----------------------------------------------------------------------------------------------------|----------------------------------------------------------------------------------------------------|----------------------------------------------------------------------------------------------------|----------------------------------------------------------------------------------------------------|----------------------------------------------------------------------------------------------------|----------------------------------------------------------------------------------------------------|----------------------------------------------------------------------------------------------------|----------------------------------------------------|
| SPECIAL & AUXILI | IARY TOOLS DOWNLO                                                                      | DADS                                                                                                    | SERVICE & S                                                                                                    | UPPORT                                                                                                    | EXPERT NETWORK                                                                                                    |                                                                                                    |                                                                                                    |                                                                                                    |                                                                                                    |                                                                                                    |                                                    |
|                  | My Account                                                                             | Open Pr                                                                                                    | oritions                                                                                                    |                                                                                                    |                                                                                                    |                                                                                                    |                                                                                                    |                                                                                                    |                                                                                                    |                                                                                                    |                                                    |
|                  | My Profile                                                                             | open rositions                                                                                                |                                                                                                    |                                                                                                    |                                                                                                    |                                                                                                    |                                                                                                    |                                                                                                    |                                                                                                    |                                                                                                    |                                                    |
|                  | My Address Book                                                                        | Custom                                                                                                    | Customer ID                                                                                                    |                                                                                                    |                                                                                                    |                                                                                                    |                                                                                                    |                                                                                                    |                                                                                                    |                                                                                                    |                                                    |
|                  | My Orders 🛩                                                                            |                                                                                                    |                                                                                                    |                                                                                                    |                                                                                                    |                                                                                                    |                                                                                                    |                                                                                                    |                                                                                                    |                                                                                                    |                                                    |
|                  | Order Status                                                                           | -                                                                                                    |                                                                                                    |                                                                                                    |                                                                                                    |                                                                                                    |                                                                                                    |                                                                                                    |                                                                                                    |                                                                                                    | ~                                                  |
|                  | Open Positions D<br>Saved Shooning Cart                                                | Customer PO Number                                                                                            |                                                                                                    |                                                                                                    |                                                                                                    | Order Status                                                                                                 |                                                                                                    |                                                                                                    |                                                                                                    |                                                                                                    |                                                    |
|                  | Upload Order Template                                                                  |                                                                                                    |                                                                                                    |                                                                                                    |                                                                                                    |                                                                                                    |                                                                                                    |                                                                                                    |                                                                                                    |                                                                                                    | -                                                  |
|                  | My Warranties                                                                          |                                                                                                    |                                                                                                    |                                                                                                    |                                                                                                    |                                                                                                    |                                                                                                    |                                                                                                    |                                                                                                    |                                                                                                    |                                                    |
|                  | My Warranties                                                                          | Knorr Bremse Order Number                                                                                     |                                                                                                    |                                                                                                    |                                                                                                    | Orde                                                                                                    | er Date From*                                                                                                    | _                                                                                                    | Order Date                                                                                                    | e To*                                                                                                    | _                                                  |
|                  |                                                                                        | -                                                                                                    |                                                                                                    |                                                                                                    |                                                                                                    | 01                                                                                                    | /10/2020                                                                                                    |                                                                                                    | 07/01/2                                                                                                    | 021                                                                                                    |                                                    |
|                  | My Own Part Numbers                                                                    |                                                                                                    |                                                                                                    |                                                                                                    |                                                                                                    |                                                                                                    |                                                                                                    |                                                                                                    |                                                                                                    |                                                                                                    |                                                    |
|                  | My Own Part Numbers<br>My Price List                                                   | Knorr E                                                                                                    | Bremse Part Num                                                                                                    | nber/Customer P                                                                                                    | art Number                                                                                                    |                                                                                                    |                                                                                                    |                                                                                                    |                                                                                                    |                                                                                                    |                                                    |
|                  | Hy Own Part Numbers Hy Price List Logout My Company Account Users                      | Knorr E                                                                                                    | Bremse Part Num                                                                                                    | nber/Customer P                                                                                                    | art Number                                                                                                    |                                                                                                    | Show order:                                                                                                    | s of coworker                                                                                                    | s<br>Reset                                                                                                    | Sear                                                                                                    | rch »                                              |
|                  | My Down Part Nambers<br>My Price List<br>Logout<br>My Company Account<br>Users         | Knorr E<br>594 Opr<br>Order                                                                                   | en Position(s)                                                                                                    | iber/Customer P<br>Found                                                                                                    | art Number                                                                                                    | Part No.                                                                                                    | Show order:                                                                                                    | s of coworker                                                                                                    | s<br>Reset                                                                                                    | Sear                                                                                                    | rch ))<br>Estimated                                |
|                  | My Down Part Nambers<br>My Price List<br>Logout<br>My Company Account<br>Users         | Knorr E<br>594 Opt<br>Order<br>Category                                                                       | remse Part Num<br>en Position(s)                                                                                                    | Found<br>Order                                                                                                    | art Number<br><u>PO Number</u>                                                                                                    | Part No.                                                                                                    | Show order:                                                                                                    | s of coworker                                                                                                    | s<br>Reset                                                                                                    | Sear<br>Open Total<br>USD                                                                                                    | rch ))<br>Estimated<br>Delivery<br>Date            |
|                  | My Down Part Nambers<br>My Price List<br>Lopport<br><b>My Company Account</b><br>Users | 594 Opr<br>Order<br>Category<br>WEB                                                                           | en Position(s)<br>Order Date 4<br>10/08/2020                                                                                                    | Found<br>Order<br>Number<br>0002990495                                                                                                    | art Number<br><u>PO Number</u><br>7890                                                                                                    | Part No.<br>109685                                                                                           | Show order:<br>Type<br>Number<br>AD-9                                                                                                    | s of coworker                                                                                                    | Reset                                                                                                    | Open Total<br>USO<br>\$145.43                                                                                                    | rch ))<br>Estimate<br>Delivery<br>Date             |
|                  | My Down Part Nambers<br>My Price List<br>Logout<br>My Company Account<br>Users         | Knorr E<br>594 Opt<br>Order<br>Category<br>WEB<br>WEB                                                         | remse Part Num<br>en Position(s)<br>Order Date 4<br>10/08/2020<br>10/07/2020                                                                                     | Found<br>Occasioner P<br>Number<br>0002990495<br>0002990458                                                                                                | ert Number<br><u>PO Number</u><br>7890<br>798798799799795344567                                                                                  | Part No.<br>109685<br>109685                                                                                 | Show order:<br>Number<br>AD-9<br>AD-9                                                                                                    | s of coworker                                                                                                    | S<br>Reset<br>Open Qty<br>1<br>50                                                                                      | Open Total           USD           \$145.43           \$145.98                                                                          | rch ))<br>Estimated<br>Detivery<br>Date            |
|                  | My Down Part Nambers<br>My Price List<br>Logout<br>My Company Account<br>Users         | Knorr E<br>594 Op<br>Order<br>Category<br>WEB<br>WEB<br>WEB                                                   | remse Part Num<br>en Position(s)<br>Order Date 1<br>10,08/2020<br>10,07/2020<br>09/30/2020                                                                       | Eound.<br>Conder<br>Number<br>0002990495<br>0002990458<br>0002990458                                                                                       | ert Number<br>PO Number<br>7890<br>798798799797979534567<br>232523                                                                               | Part No.<br>109685<br>109685<br>109685                                                                       | Type<br>Number<br>AD-9<br>AD-9<br>AD-9                                                                                                    | Description<br>Air Diyer<br>Air Diyer<br>Air Diyer                                                                               | S<br>Reset                                                                                                    | Open Total           USD           \$145.43           \$145.43                                                                          | rch ))<br>Estimate<br>Detivery<br>Date             |
|                  | My Down Part Nambers<br>My Price List<br>Logour<br>My Company Account<br>Users         | Knorr E<br>594 Op<br>Order<br>Category<br>WEB<br>WEB<br>WEB<br>WEB                                            | remse Part Num<br>en Position(s)<br>Order Date 1<br>10,08/2020<br>10,07/2020<br>09/30/2020<br>09/26/2020                                                         | Eound.<br>Coder<br>Number<br>0002990495<br>0002990458<br>0002990458<br>0002990458                                                                          | art Number<br>PO Number<br>7890<br>79879879797979534567<br>232323<br>2509202074502                                                               | Part No.<br>109685<br>109685<br>109685<br>800516                                                             | Type<br>Number<br>AD-9<br>AD-9<br>AD-9<br>AD-9<br>AD-9<br>AD-9<br>AD-9                                                                                                    | Description<br>Air Dryer<br>Air Dryer<br>Air Dryer<br>Dash Value                                                                 | s<br>Reset<br>Open Qty<br>1<br>50<br>1<br>1                                                                            | Sear<br>00000 10000<br>5145.43<br>5145.43<br>5152.75                                                                                    | rch ))<br>Estimated<br>Delivery<br>Date            |
|                  | My Own Part Nambers<br>My Price List<br>Logout<br><b>My Company Account</b><br>Users   | Knorr E<br>594 Op<br>Order<br>Category<br>WEB<br>WEB<br>WEB<br>WEB<br>WEB                                     | remse Part Num<br>en Position(s)<br>Order Date 4<br>10/08/2020<br>10/07/2020<br>09/30/2020<br>09/26/2020<br>09/26/2020<br>09/24/2020                             | Found.<br>Order<br>Number<br>0002990495<br>0002990495<br>0002990495<br>0002990285<br>0001990027<br>0002990275                                              | EPO Number<br>PO Number<br>7890<br>79879879797979534567<br>232323<br>2509202074502<br>4557890-                                                   | Part No.<br>109685<br>109685<br>109685<br>800516<br>109685                                                   | Type<br>Number<br>AD-9<br>AD-9<br>HV-3<br>AD-9                                                                                                    | Description<br>Air Dryer<br>Air Dryer<br>Data Valve<br>Air Dryer                                                                 | S<br>Reset<br>Open Qty<br>1<br>50<br>1<br>1<br>1                                                                       | Sear<br>00000 Total<br>USD<br>5145.43<br>5145.43<br>5145.43<br>5152.75<br>5145.43                                                       | cch ))<br>Estimate<br>Delivery<br>Date             |
|                  | My Own Part Nambers<br>My Price List<br>Logout<br>My Company Account<br>Uters          | Knorr E<br>594 Opr<br>Order<br>Category<br>WEB<br>WEB<br>WEB<br>WEB<br>WEB<br>WEB<br>WEB<br>WEB               | remse Part Num<br>Position(s)<br>0rder Date 4<br>10/08/2020<br>10/07/2020<br>09/30/2020<br>09/24/2020<br>09/24/2020<br>09/24/2020                                | Found.<br>Order<br>Number<br>0002990495<br>0002990495<br>0002990495<br>0002990027<br>0002990027<br>0002990075                                              | art Number<br>PO Number<br>7890<br>7987987997979534567<br>232323<br>2509202074302<br>4557890-<br>457890-                                         | Part No.<br>109685<br>109685<br>109685<br>800516<br>109685<br>109685                                         | Type<br>Number<br>AD-9<br>AD-9<br>AD-9<br>AD-9<br>AD-9<br>AD-9<br>AD-9<br>AD-9                                                                                                    | Description<br>Air Dryer<br>Air Dryer<br>Air Dryer<br>Dash Valve<br>Air Dryer<br>Air Dryer<br>Air Dryer                          | S<br>Reset<br>Open Qty<br>1<br>50<br>1<br>1<br>1<br>4<br>-                                                             | Open Total           USD           5145.43           5145.43           5145.43           5145.43           5145.43           5145.43    | cch ))<br>Estimate<br>Delivery<br>Date             |
|                  | My Down Part Nambers<br>My Price List<br>Logout<br>My Company Account<br>Uters         | Knorr E<br>594 Opr<br>Order<br>Cretegory<br>WEB<br>WEB<br>WEB<br>WEB<br>WEB<br>WEB<br>WEB<br>WEB              | remse Part Num<br>en Position(s)<br><u>Order Date 1</u><br>10/08/2020<br>09/20/2020<br>09/24/2020<br>09/24/2020<br>09/24/2020<br>09/24/2020                      | Found<br>Order<br>Number<br>0002990495<br>0002990495<br>0002990495<br>0002990495<br>0002990495<br>0002990027<br>0002990075<br>0002990075                   | art Number<br>PO Number<br>7890<br>7990252523<br>2509202074502<br>4557890-<br>4557890-<br>4557890-<br>1014172                                    | Part No.<br>109685<br>109685<br>109685<br>109685<br>109685<br>109685<br>109685                               | Type<br>Number<br>AD-9<br>AD-9<br>AD-9<br>AD-9<br>AD-9<br>AD-9<br>AD-9<br>AD-9                                                                                                    | Description<br>Air Dryer<br>Air Dryer<br>Air Dryer<br>Air Dryer<br>Air Dryer<br>Air Dryer<br>Air Dryer                           | S<br>Reset<br>0pen Qty<br>1<br>50<br>1<br>1<br>1<br>4<br>1<br>2<br>4<br>1<br>2                                         | <b>Open Total</b><br><b>USO</b><br>5145.43<br>5145.43<br>5152.75<br>5145.43<br>5145.43<br>5145.43<br>5145.43                            | Cf )                                               |
|                  | My Down Part Nambers<br>My Price List<br>Logout<br>My Company Account<br>Uters         | Knorr E<br>594 Opr<br>Creer<br>Creeyory<br>WEB<br>WEB<br>WEB<br>WEB<br>WEB<br>WEB<br>WEB<br>WEB<br>WEB<br>WEB | remse Part Num<br>Position(s)<br><u>Order Date 4</u><br>10/08/2020<br>09/26/2020<br>09/24/2020<br>09/24/2020<br>09/22/2020<br>09/22/2020<br>09/22/2020           | Found<br>Found<br>Occarports<br>0002990495<br>0002990495<br>0002990495<br>0002990027<br>0002990027<br>0002990027<br>0002990029<br>0002990029<br>0002990029 | Art Number<br>PO Number<br>7990<br>799798798797979554567<br>232523<br>2509202074502<br>4567890-<br>4567890-<br>4567890-<br>12344321<br>2333233   | Part No.<br>109685<br>109685<br>109685<br>109685<br>109685<br>109685<br>109685<br>109685<br>800516<br>109685 | Number           AD-9           AD-9           AD-9           AD-9           AD-9           AD-9           AD-9           AD-9           AD-9           AD-9           AD-9           AD-9                                                                                                    | Air Dryer<br>Air Dryer<br>Air Dryer<br>Air Dryer<br>Air Dryer<br>Air Dryer<br>Air Dryer<br>Air Dryer<br>Air Dryer<br>Air Dryer   | S<br>Reset<br>0pen Qty<br>1<br>50<br>1<br>1<br>1<br>4<br>1<br>1<br>1<br>1<br>1<br>1<br>1<br>1<br>1<br>1<br>1<br>1<br>1 | Sear<br>90000 10000<br>5145.43<br>5145.43<br>5145.43<br>5152.75<br>5145.43<br>5145.43<br>5145.43<br>5145.43<br>5145.43<br>5145.43       | rch ))<br>Estimate<br>Delwey<br>Date<br>09/28/2021 |
|                  | My Down Part Nambers<br>My Price List<br>Logout<br>My Company Account<br>Users         | Knorr E<br>594 Opr<br>Category<br>WEB<br>WEB<br>WEB<br>WEB<br>WEB<br>WEB<br>WEB<br>WEB<br>WEB<br>WEB          | remse Part Num<br>en Position(s)<br>0rder Date 1<br>10,08/2020<br>09/30/2020<br>09/24/2020<br>09/24/2020<br>09/24/2020<br>09/22/2020<br>09/22/2020<br>09/22/2020 | Eound<br>Order<br>Number<br>0002990495<br>0002990495<br>0002990495<br>0002990495<br>0002990027<br>0002990027<br>0002990027<br>0002990029<br>0002990029     | art Number<br>PO Number<br>7890<br>7890<br>795793797979524567<br>253523<br>2509202074502<br>4567890-<br>12544521<br>12544521<br>1254521<br>25352 | Part No.<br>109685<br>109685<br>800516<br>109685<br>109685<br>109685<br>109685<br>800516<br>109685           | Type           Number           AD-9           AD-9 | Air Dryer<br>Air Dryer<br>Air Dryer<br>Air Dryer<br>Air Dryer<br>Air Dryer<br>Dash Valve<br>Air Dryer<br>Dash Valve<br>Air Dryer | S<br>Reset<br>Open Oty<br>1<br>30<br>1<br>1<br>1<br>4<br>1<br>1<br>1<br>1<br>2                                         | Sear<br>0 pen 10 tat<br>USD<br>51 45,43<br>51 45,43<br>51 45,43<br>51 45,43<br>51 45,43<br>51 45,43<br>51 45,43<br>51 52,75<br>51 45,43 | rch ))<br>Estimate<br>Detivery<br>Date             |

Lépjen a "Saját fiókra", majd a "Saját megrendeléseknél" válassza ki a "Nyitott megrendelések" opciót.

- Módosítsa az Ügyfélazonosítót (több azonosító esetén). A nyitott rendelések PO szám, rendelés állapota vagy Bendix rendelésszám alapján kereshetők.
- A rendelési intervallum (tól-ig) mezők megadása kötelező.
- A keresési eredmények a Knorr-Bremse termékazonosító / vevő termékazonosító segítségével pontosíthatók.
- A Vevő-rendszergazda számára lehetőség van a munkatársak által leadott megrendelések lekérdezésére és a fiókjukhoz tartozó nyitott pozíciók nyomon követésére.
- Az egyes megrendelések adatait a felhasználók a PO számra vagy Knorr-Bremse rendelésszámra kattintva tekinthetik meg.
- Az "Exportálás" gombra kattintva a teljes lista Excel-fájlként exportálható.

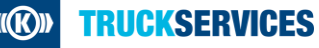